## **Directions for Requesting Your Classes Online**

**CURRENT 10-11 Grade Students** - Consult your four-year plan prior to course selection. Your course selections should mirror your plan unless something has changed.

**CURRENT 9 Grade Students** – Course recommendations have been made for you for core courses based on your current progress and graduation/college readiness requirements. You do not need to re-enter them. Select your electives based upon the plan you developed in ICT/Careers on www.californiacolleges.edu.

**CURRENT 8 Grade Students** – Required 9<sup>th</sup> grade courses have been made for you (ICT/HEALTH). You do not need to re-enter them.

- 1. Go online and browse to the portal website; abi.murrieta.k12.ca.us
- Click on the <u>Aeries Portal for Students</u>; on the right side.

| Welcome to the M                | IVUSD Aeries Portal                |
|---------------------------------|------------------------------------|
| This site is for the use of aut | horized Murrieta Valley USD staff, |
| parents and studer              | Is. All activity is logged.        |
| Aeries NET                      | Aeries Portals                     |
| Teacher\Staff Portal            | ParentiStudent Portal              |
| Authorized Staff Only           | Parents\Students Only              |
| Aeries Isis                     |                                    |

3. Type in your **STUDENT** email address and **student portal** password to Log in. DO NOT log in with your parent's email and portal password. You must use your STUDENT portal log in information.

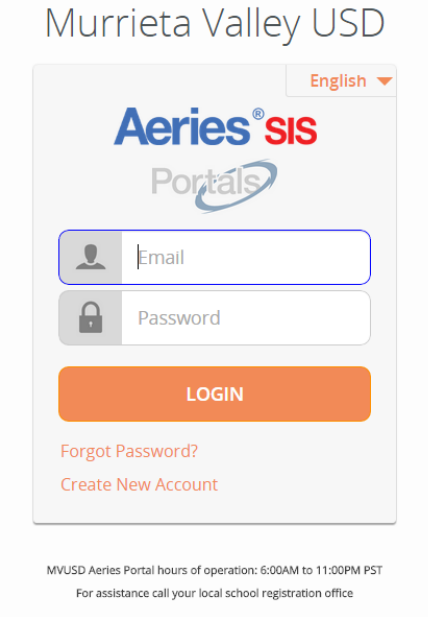

4. Now you are logged into your *Student* Aeries student screen. Click on the <u>Student Info</u> tab and scroll down to "<u>Course Requests Entry.</u>"

| lome    | Student Info                 | Attendance | Grade |  |  |  |  |
|---------|------------------------------|------------|-------|--|--|--|--|
|         | Profile                      |            |       |  |  |  |  |
|         | Demographics                 |            |       |  |  |  |  |
|         | Contacts                     |            | e     |  |  |  |  |
| Guardi  | Classes                      |            |       |  |  |  |  |
| elia Mu | Course Requests              |            |       |  |  |  |  |
|         | Course Requests Entry        |            |       |  |  |  |  |
|         | Individualized Academic Plan |            |       |  |  |  |  |
|         | Activities and               | Awards     |       |  |  |  |  |
| urse Re | Fees and Fine                | s          |       |  |  |  |  |
| t Area  | Work Permit                  |            |       |  |  |  |  |
|         |                              |            |       |  |  |  |  |

To the right of the screen it will say **Filter Courses**. Click on the **Sbj Area** and use the arrows to pick a subject area. Click on the subject area and you will see all the courses available for your grade level. Click on the course you want to request.

| Subject Area       | Course Requests |              | Filter Courses                      |  |  |  |
|--------------------|-----------------|--------------|-------------------------------------|--|--|--|
| English            |                 | Name or Nbr: | Sbj Area: Show All Courses V Search |  |  |  |
| Mathematics        |                 |              |                                     |  |  |  |
| Life Science       |                 |              |                                     |  |  |  |
| Physical Science   |                 |              |                                     |  |  |  |
| World History      |                 |              |                                     |  |  |  |
| U.S. History       |                 |              |                                     |  |  |  |
| Govn't/Econ        |                 |              |                                     |  |  |  |
| Visual/Perf. Arts  |                 |              |                                     |  |  |  |
| Foreign Language   |                 |              |                                     |  |  |  |
| Physical Education |                 |              |                                     |  |  |  |
| Health             |                 |              |                                     |  |  |  |
| Career/ICT         |                 |              |                                     |  |  |  |
| 3rd year Science   |                 |              |                                     |  |  |  |
| Electives          |                 |              |                                     |  |  |  |

5. After you have requested all of your classes, go back to the <u>Stu Info tab</u> and click on "<u>Course</u> <u>Requests</u>" to double check that you have requested the correct courses.

| ,      |       |                       |     |        |       |      |       |
|--------|-------|-----------------------|-----|--------|-------|------|-------|
| Hon    | 1e    | Student Inf           | 0   | Attend | ance  | e Gr | ades  |
|        |       | Profile               |     |        |       |      |       |
| m      |       | Demographics          |     |        |       | me   |       |
|        |       | Contacts              |     |        |       |      |       |
|        |       | Classes               |     |        |       |      |       |
| Reques | sts [ | Course Req            | ues | its    |       |      |       |
| rs ID  | Cοι   | Individuali           | zed | Acaden | nic F | Plan |       |
| 26918  | Stra  | Activities and Awards |     |        |       |      | Y, A  |
| 24800  | Soc   | Fees and Fines        |     |        |       |      | Y, A  |
| 29000  | ΤА    | Work Permit           |     |        |       |      | ER, J |
| 25800  | PE 8  | 3                     | -AA | AXAA   | 000   | WALK | ER, J |

6. You will be meeting with your counselor later to review your requests to make sure that you have made the appropriate selections.